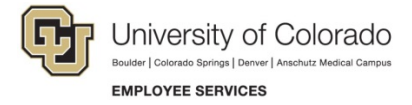

## **Viewing Completions and Printing Certificates**

Navigation Shortcut: University portal (https://My.CU.edu)> Resources tab> Training> Start SkillSoft

## To check your progress:

1. Click MY PROGRESS.

SkillSoft displays the My Progress page with the In Progress tab listing the courses you have started. The In Progress tab lets you click a link to an online course in progress and resume where you left off.

Notice the My Progress page displays **All** courses and ILT sessions for the last 90 days.

- From the Type list box, select either Courses or ILT if you want to see only courses or ILT sessions.
- From the **Date Range** list box, select any date range or **All**, to list the data you need.

## To view completions and print a certificate:

- 1. From the My Progress page, click the **Completed** tab. SkillSoft displays the courses you have completed within the selected date range.
- 2. Click the **View Certificate** icon **A** in the **Actions** column that appears next to your completed course. A certificate appears as a PDF.
- 3. From the **File** menu, select **Print** and send the certificate to a printer.

|                                  | My Pro  | <u>gress</u>           |                 |             |              |                |           |                  |               |                 |    |
|----------------------------------|---------|------------------------|-----------------|-------------|--------------|----------------|-----------|------------------|---------------|-----------------|----|
| MY PLAN                          | Туре    | All V Date R           | ange Last       | 12 Months   |              |                |           |                  |               |                 |    |
| CATALOG                          | In Pro  | gress Completed        | Not Started     | D           | Last Access  | First Accessed | Completed | Current<br>Score | High<br>Score | Actions         |    |
| MY PROGRESS                      | <b></b> | Defensive Driving Fun  | damentals (     | esh_sah_a25 | Apr 27, 2015 | Apr 13, 2015   |           | 58               | 58            | ۲               | ~  |
|                                  | -       | Defensive Driving: Tru | ck Safety       | esh_sah_a12 | Apr 27, 2015 | Oct 30, 2014   |           | 13               | 13            | ۵               |    |
| Books24X7                        | -       | Defensive Driving (Up  | date Available) | SAH0417     | Apr 27, 2015 | Oct 30, 2014   |           | -                | •             | ۵               |    |
| Instructor Led Training »        | <b></b> | Defensive Driving Tec  | nniques (Up     | SAH0418     | Apr 27, 2015 | Oct 30, 2014   |           | -                | •             | ۵               |    |
| KnowledgeCenter »<br>Credentials | 2       | CU: FERPA              |                 | _scorm12_cu | Apr 15, 2015 | Apr 15, 2015   |           | -                | •             | ا 🛃 🛃           |    |
| Take a Virtual Tour »            | 9       | CU: HIPAA Regulation   | 5               | _scorm12_cu | Apr 15, 2015 | Feb 28, 2014   |           | 1                | •             | Þ 🌌 🖓           |    |
| Support »                        | 9       | CU: Managing Position  | is in HRMS      | _scorm12_cu | Mar 30, 2015 | Mar 3, 2015    |           | -                | •             | Þ 🌌 🖓           |    |
|                                  | 9       | CU: HRMS Fundamen      | tals            | _scorm12_cu | Mar 30, 2015 | Mar 3, 2015    |           | -                | •             | Þ 🛃 🖓           |    |
|                                  | 9       | CU: Advancement - Gi   | ft Handling     | _scorm12_cu | Feb 12, 2015 | Dec 3, 2014    |           | -                | •             | Þ 🌌 🗸           |    |
|                                  |         | CU: New Employee O     | ientation - U   | _scorm12_cu | Feb 3, 2015  | Feb 3, 2015    |           | 1                |               | Þ 🌌 오           | ~  |
|                                  |         | М                      | 4 Pa            | ge 1 of 1   | ► •          | H              |           |                  | Displa        | aying 1 - 18 of | 18 |
|                                  |         |                        |                 |             |              |                |           |                  |               |                 |    |

|                                        | My Proc  | 17855                                                               |             |                             |                |                              |                  |               |           |
|----------------------------------------|----------|---------------------------------------------------------------------|-------------|-----------------------------|----------------|------------------------------|------------------|---------------|-----------|
| MY PLAN                                | Туре     | All V Date Range Last                                               | 12 Months ∨ | <b>^</b>                    |                |                              |                  |               |           |
| CATALOG                                | In Prog  | Title                                                               | ID          | Last Accessed               | First Accessed | Completed -                  | Current<br>Score | High<br>Score | Actions   |
| MY PROGRESS                            | <b>B</b> | CU: New Employee Orientation - UCC                                  | _scorm12_cu | Feb 3, 2015                 | Nov 14, 2013   | Feb 3, 2015                  | 100              | 100           |           |
|                                        | 8        | CU: Advancement-Advance Repor<br>CU: ADV4-Gift Planning Orientation | ilt_s00168  | Oct 28, 2014<br>Oct 9, 2014 | Oct 28, 2014   | Oct 28, 2014<br>Sep 29, 2014 | n/a<br>n/a       | n/a<br>n/a    |           |
| Books24X7<br>Instructor Led Training » |          | CU: Advancement-Outcomes-Bas                                        | ilt_A00163  | Aug 8, 2014                 | Aug 8, 2014    | Aug 8, 2014                  | n/a              | n/a           | × * *     |
| KnowledgeCenter »<br>Credentials       | <b>E</b> | Beta CU: VETS: Veteran Educato                                      | _scorm12_cu | Jul 18, 2014                | Jul 18, 2014   | Jul 18, 2014                 | 91               | 91            | 🖈 🔜 <     |
| Take a Virtual Tour »                  | 8        | CU: Advancement-High Quality Di                                     | ilt_A00162  | Jul 11, 2014                | Jul 11, 2014   | Jul 7, 2014                  | n/a              | n/a           | <b>**</b> |
| Support #                              |          | CU: Advancement-Blue Ocean Phi                                      | ilt_A00165  | Jul 1, 2014                 | Jun 23, 2014   | Jun 30, 2014                 | n/a              | n/a           | 🜌 🛣 👘     |